## PROSES PENDAFTARAN PENELITIAN

Ip2m@uinsgd.ac.id Ip2m@uinsgd.ac.id 022-7800525 Lembaga Penelitian dan Pengabdian Masyarakat (LP2M) Gedung Lecture Hall Lantai I Kampus Universitas Islam Negeri Sunan Gunung Djati Jl. A.H. Nasution No. 105 -

Cibiru - Bandung

## PENELITIAN KOMPETITIF 2017 BERBASIS PUBLIKASI ARTIKEL JURNAL

Sasaran strategis Direktorat Perguruan Tinggi Agama Islam Kementerian Agama Republik Indonesia Tahun 2015-2019, yaitu "Kualitas, Relevansi dan Daya saing." Sasaran strategis ini dituangkan ke dalam sasaran program (outcome), antara lain terciptanya sumber daya yang profesional dalam pelaksanaan Tridharma Perguruan Tinggi. Sasaran pogram ini dituangkan ke dalam sasaran kegiatan (output), salah satunya peningkatan penelitian yang bermutu. Mutu penelitian ditandai oleh dua hal: 1) Peningkatan kualitas hasil riset; dan 2) Peningkatan kualitas hasil inovasi. Beberapa indikator mutu penelitian ialah: a) Jumlah hasil riset dan inovasi; b) Jumlah artikel jurnal nasional terakreditasi dan jurnal internasional bereputasi; dan c) Jumlah HKI/Paten.

UIN Bandung telah menetapkan visi, yaitu "Terwujudnya Univesitas Islam Negeri yang Unggul dan Kompetitif Berbasis Wahyu Memandu Ilmu dengan Bingkai Akhlak Karimah di Tingkat ASEAN pada Tahun 2025." Hal ini merupakan mandat yang harus tercapai melalui misi kegiatan penelitian di kalangan sivitas akademis UIN Bandung.

Berdasarkan sasaran-sasaran di atas, UIN Bandung melalui Pusat Penelitian dan Penerbitan LP2M menyelenggarakan "Penelitian Kompetitif Berbasis Publikasi Artikel Jurnal Tahun 2017."

Pusat Penelitian dan Penerbitan LP2M Universitas Islam Negeri Sunan Gunung Djati Bandung

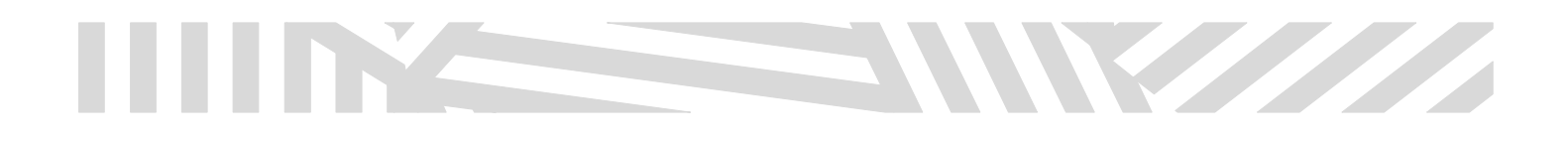

1. Masukan Username dan Password pada Form Login

| UIN SUNAN GUNUNG DJATI                                                                                         |                                                                                                    |
|----------------------------------------------------------------------------------------------------|----------------------------------------------------------------------------------------------------|
| Beranda Profil Pusat-Pusat Berita Pengumuman Download Kontak LP2M                                              | Q. search                                                                                                    |
|                                                                                                    | Info LP2M                                                                                                    |
| PENELITIAN KOMPETITIF 2017<br>BERBASIS PUBLIKASI ARTIKEL JURNAL                                                | Login Form<br>Silahkan Login dengan<br>menggunakan Nama Pengguna<br>dan Sandi Aplikasi SIMAK<br>197103241997032001 |
| PENELITIAN KOMPETITIF 2017 BERBASIS PUBLIKASI ARTIKEL JURNAL                                                   | ••••••<br>Ingatkan 🗹                                                                                               |
| PENELITIAN KOMPETITIF 2017 BERBASIS PUBLIKASI<br>ARTIKEL JURNAL                                                | Masuk<br>Lupa Sandi Anda?<br>Lupa Nama Pengguna?                                                                   |
| Rritten by Admin LPPM URF Bandung, Postas in Benta<br>PUSAT PENELITIAN DAN<br>PENERITAN<br>LIPANACA PENELITIAN |                                                                                                    |

2. Klik Hide Advance lalu klik proceed to lp2m.uinsgd.ac.id (unsafe)

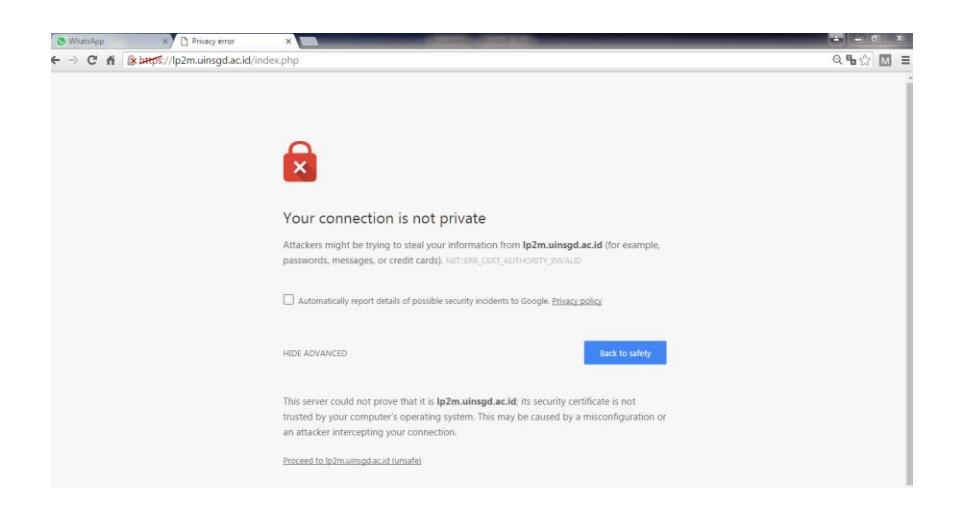

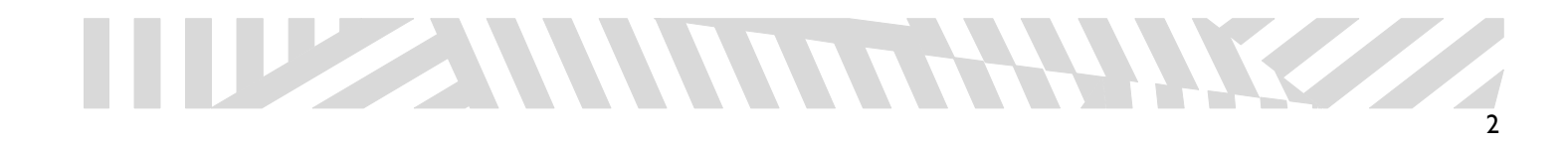

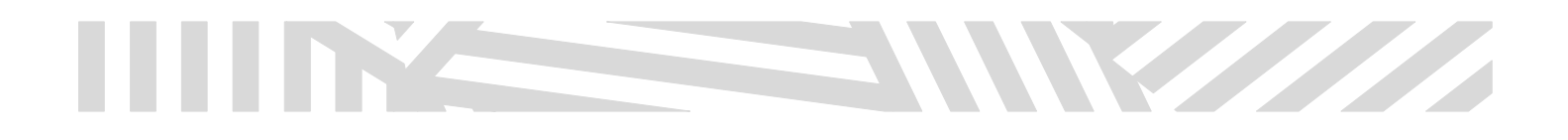

3. Klik Pendaftaran Proposal untuk mengajukan penelitian dosen

| App X 📀 Penda                                                                                                    | ftaran Penelitian - U 🗙 📃                                                                                                  |                                          | -                      | Colorest and      |                      |                                                          | ÷ - 0 <mark>-</mark> | X |
|----------------------------------------------------------------------------------------------------|----------------------------------------------------------------------------------------------------|------------------------------------------|------------------------|-------------------|----------------------|----------------------------------------------------------|----------------------|---|
| the steps://lp2m.uin                                                                                                    | <mark>sgd.ac.id</mark> /index.php/lp2i                                                                                     | n                                        |                        |                   |                      |                                                          | •☆ 🛛                 | Ξ |
| Beranda Profil                                                                                                    | Pusat-Pusat Berita                                                                                                    | Pengumuman                               | Download               | Kontak LP2M       |                      | Q search                                                 |                      |   |
| LP2M / Pendaftaran Pe                                                                                                    | enelitian                                                                                                    |                                          |                        |                   |                      | 1-6-10014                                                |                      |   |
| Jika terdapat ketidak                                                                                                    | sesuaian data, dimohon r                                                                                                   | nenghubungi Admii                        | n SIMAK Jurus          | san. Terima Kasih | ×                    | INIO LPZM                                                |                      |   |
| Profil Dosen                                                                                                    |                                                                                                    |                                          |                        |                   | 🖪 Edit Profil Dosen  | Login Form                                               |                      |   |
| Nama<br>NIP<br>NIDN<br>Jabatan                                                                                                    | <ul> <li>c - Elly Marlina S.Ag. M.:</li> <li>tip7103241997032001</li> <li>c 2024037101</li> <li>c Lektor Kepala</li> </ul> | i                                        |                        |                   |                      | Assalamu'alaikum - Eliy Marlina<br>S.Ag. M.Si,<br>Keluar |                      |   |
| Golongan<br>Fakultas<br>Program Studi<br>Status Kepegawaian                                                                                                    | <ul> <li>c 4/a</li> <li>DAKWAH DAN KOMUI</li> <li>Bimbingan Dan Konse</li> <li>Pegawai Negeri Sipil</li> </ul>             | IIKASI<br>ling Islam                     |                        |                   |                      | User Menu                                                |                      |   |
| Profil Penelitian                                                                                                    |                                                                                                    |                                          |                        |                   | Pendaftaran Proposal | Profil<br>Edit Profil                                    |                      |   |
| Anda belum mendaftari<br>silahkan klik tombol Per                                                                                                    | kan penelitian atau belum<br>Idaftaran Proposal untuk                                                                      | terdaftar sebagai a<br>mendaftarkan Pene | nggota penel<br>litian | itian.            |                      | Kirim Artikel Pendaftaran Penelitian                     |                      |   |
| and the state of the state of t | nuortariari ri oposar aritak                                                                                               | incrisiance/hditricite                   | and an a               |                   |                      | Pengajuan Proposal                                       |                      |   |

4. Masukan judul penelitian berdasarkan dengan pengajuan proposal

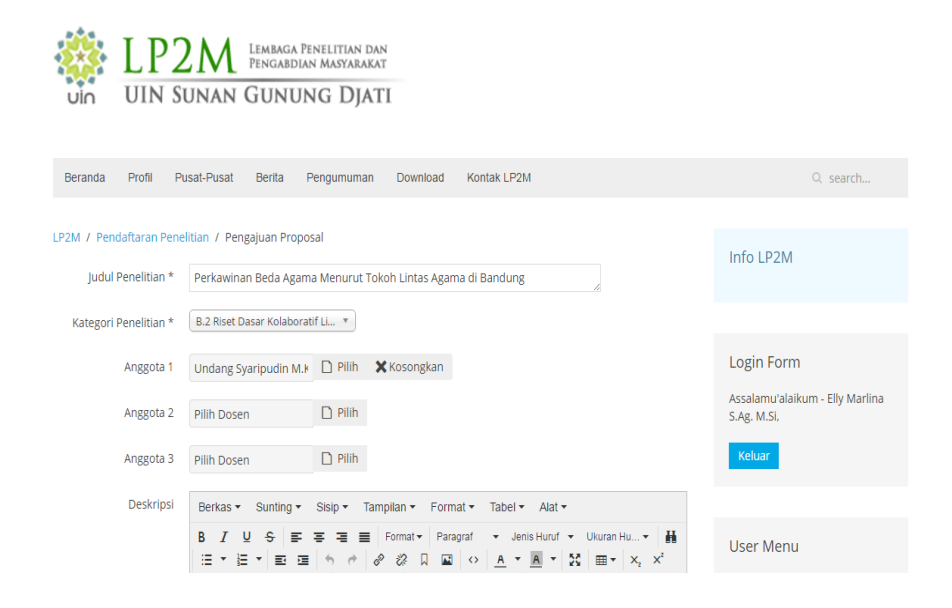

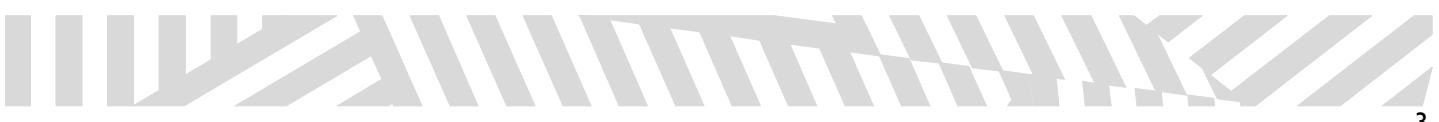

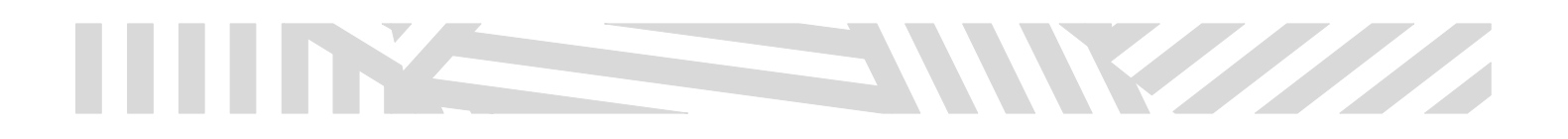

5. Setelah memilih Kategori Penelitian lalu pilih anggota

| Pilih Dosen           |                             |                | ×  |
|-----------------------|-----------------------------|----------------|----|
| Saring                | Q <b>X</b>                  |                |    |
| NIP                   | Nama Dosen                  | NIDN           | ID |
| 197606092005011008    | Dr Jajang A Rohmana M.Ag    | 2009067601     | 4  |
| 198709152015031004    | Ferli Septi Irwansyah M.Si. | 2015098701     | 3  |
| 197909302009121002    | Undang Syaripudin M.Kom.    | 0430097903     | 1  |
| P2                    |                             | Tampiikan # 20 | ¥  |
|                       |                             | Tut            | up |
| Anggota 2 Pilih Dosen |                             | S.Ag. M.Si,    |    |

## 6. Tulis Deskripsi / Abstrak

| LP2M / Pendaftaran Penel | itian                                                                                                    |                                                                                                    |                                                                                                    |
|--------------------------|----------------------------------------------------------------------------------------------------|----------------------------------------------------------------------------------------------------|----------------------------------------------------------------------------------------------------|
| Judul Penelitian *       | PERNIKAHAN LINTAS AG                                                                                                    | AMA DALAM PANDANGAN KAUM FUNDAMENTALIS                                                                                                    | Info LP2M                                                                                                    |
| Kategori Penelitian *    | B.1 Riset Dasar Kolaborati                                                                                                    | fLL ¥                                                                                                    |                                                                                                    |
| Anggota 1                | Undang Syaripudin M.k                                                                                                    | Pilih Kosongkan                                                                                                    | Login Form                                                                                                    |
| Anggota 2                | Pilih Dosen                                                                                                    | D Pilih                                                                                                    | Assalamu'alaikum - Elly Marlina<br>S.Ag. M.Si,                                                                         |
| Anggota 3                | Pilih Dosen                                                                                                    | D Pilih                                                                                                    | Keluar                                                                                                    |
| Deskripsi                | Berkas • Sunting •                                                                                                    | Sisip • Tampilan • Format • Tabel • Alat •                                                                                                    |                                                                                                    |
|                          |                                                                                                    | E E E Format ▼ Paragraf ▼ Jenis Huruf ▼ Ukuran Hu▼                                                                                                    | User Menu                                                                                                    |
|                          | Ab <u>strak</u><br>Ketentuan hukum perkawina<br>mainstream pemikiran dalam                                                                                                    | in antaragama telah dinyatakan secara tegas dalam al-Qur'an. Paling tidak ada tiga<br>masalah ini. Pertama mengharamkan secara mutlak perkawinan beda agama. Kedua,                                                                                                    | Edit Profil<br>Kirim Artikel                                                                                           |
|                          | interpretasi terhadap QS. al-l<br>katian ini diarahkan pada bag                                                                                                    | k uettemus, Keuga memokan uettaa syata, Keuga betkapa, ini metugakan hasi<br>Ma`idah (5): 5, QS, al-Bagarah (2): 22, dan QS, al-Mumtahanah (60): 10. Karenanya,<br>ajmana pandangan ujama` fundamentalis terhadan pemikahan lintas anama. Dalam kalian                                                                                                    | Pendaftaran Penelitian 🛛 🗸 🗸                                                                                           |
|                          | ini, penuli waterstan u268 b26<br>ini, penulis menggunakan r<br>sumber-sumber vang telah di<br>karena kota ini dipandang<br>beberapa ulama fundament<br>sangatlah normatir. Karena<br>karena keputusan Tuhan van<br>belum secara jelas tertera- | amana esaastaan wanis kuitaliistiniis settistaa testimeinei niitee dahta. Balah balah<br>hetode kuilattai, yatu dengaa cara pengamatan wawancara secara bekas terhadap<br>tentukan, dan pemanfaatan atau penelaahan dokumen. Lokasi yang dipilih adalah Solo,<br>sebagai sarang kaum fundamentalis. Sedangkan mengena respon yang diberikan<br>alis di solo terhadap persoalan ini, hampir semua jawaban yang penulis dapatkan<br>bagi mereka persoalan produk hukum agama hausiah difahami secara fundamental,<br>p ada dalam al-Qur' an merupakan keputusan final dalam persoalan apa pun, kecuali jika | Pengajuan Proposal<br>Berkas Pendukung Penelitian<br>Log Book Penelitian<br>Data Progress Penelitian<br>Laporan Output |
|                          |                                                                                                    |                                                                                                    |                                                                                                    |

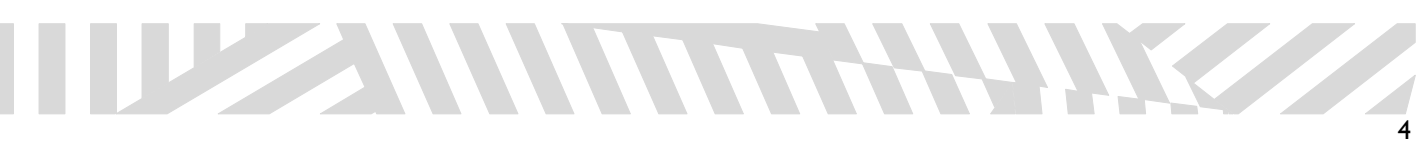

7. Tekan tombol kirim untuk menyimpan pengajuan proposal, dibawah ini tampilan proposal yang telah berhasil tersimpan

|                         | 2 M Lembaga Pe<br>Pengabdian<br>UNAN GUNUN | nelitian dan<br>I Masyarakat<br>IG DJATI |                 |   |                                                |
|-------------------------|--------------------------------------------|------------------------------------------|-----------------|---|------------------------------------------------|
| Beranda Profil Pu       | usat-Pusat Berita P                        | engumuman Download                       | Kontak LP2M     |   | Q search                                       |
| LP2M / Pendaftaran Pene | ilitian / Pengajuan Propos                 | al                                       |                 |   | Info LP2M                                      |
| Pesan                   |                                            |                                          |                 | × |                                                |
| Data Telah Tersimpan    |                                            |                                          |                 |   |                                                |
|                         |                                            |                                          |                 |   | Login Form                                     |
| Judul Penelitian *      | Perkawinan Beda Agama                      | a Menurut Tokoh Lintas Agan              | na di Bandung 🥢 |   | Assalamu'alaikum - Elly Marlina<br>S.Ag. M.Si, |
| Kategori Penelitian *   | B.2 Riset Dasar Kolaborati                 | fLi 🔻                                    |                 |   | Keluar                                         |
| Anggota 1               | Undang Syaripudin M.k                      | 🗋 Pilih 🗙 Kosongkan                      |                 |   |                                                |
| Anggota 2               | Pilih Dosen                                | D Pilih                                  |                 |   | User Menu                                      |

8. Masukkan berkas pendukung penelitian lalu pilih kategori "Dokumen Penelitian"

| Upload Berkas Pendukung Penelitian 1. Proposal 2. Komtmen Publikasi 3. Rekomendasi 4. Jadvial Search Proposal Proposal @ X Dokumen Penelitian Title Published Delete Active Authorized Upload Date Category Proposal @ Active @ 2017-03-30 Dokumen Profil Edit Profil Edit Profil </th <th>Upload Berkas Pendukung Penelitian I. Proposal Xomitme Publikasi Rekomendasi A. Jadwal S. Estimasi Biaya / RAB</th> <th>٦</th> <th></th> <th></th> <th></th> <th></th> <th></th> <th></th> <th></th> <th>Login Form</th>                                                                                                    | Upload Berkas Pendukung Penelitian I. Proposal Xomitme Publikasi Rekomendasi A. Jadwal S. Estimasi Biaya / RAB                | ٦   |             |           |        |        |            |                        |                       | Login Form                                       |
|----------------------------------------------------------------------------------------------------|----------------------------------------------------------------------------------------------------|-----|-------------|-----------|--------|--------|------------|------------------------|-----------------------|--------------------------------------------------|
| Berkas Pendukung Penelitian  1. Proposal 2. Komtmen Publikasi 3. Rekomendasi 4. Jadwal 5. Estimasi Biaya / RAB  Cearch  Contract Published Delete Active Contract Dokumen Penelitian Contract Contract Co | Berkas Pendukung Penelitian<br>1. Proposal<br>2. Komitmen Publikasi<br>3. Rekomendasi<br>4. Jadwal<br>5. Estimasi Biaya / RAB | ٦   |             |           |        |        |            |                        |                       | Login Form                                       |
| Search     O     Dokumen Penelitian       Title     Published     Delete     Active     Q     2017.03-30     Dokumen<br>Column       Proposal     Image: Column Publikasi     Image: Column Publikasi     Image: Column Publikas                                                                                                    | •                                                                                                    |     |             |           |        |        |            |                        |                       | Assalamu'alaikum - Elly<br>S.Ag. M.Si,<br>Keluar |
| Title     Published     Delete     Active     Active     Upload Date     Category       Proposal     Image: Constraint of the state of the state of th                                                                                                    | Search                                                                                                    | Q X |             |           |        |        | Dokun      | nen Penelitian         | •                     | User Menu                                        |
| Proposal     Image: Constraint of the second second s                           | Title                                                                                                    |     |             | Published | Delete | Active | Authorized | Upload Date            | Category              | Profil                                           |
| Komitmen Publikasi       Image: State State                                          | Proposal                                                                                                    |     |             | ۲         | ଶ୍ମ    | Active | 0          | 2017-03-30<br>20:52:15 | Dokumen<br>Penelitian | Edit Profil                                      |
| Rekomendasi     Active     2017-03-30     Dokumen     Penelitian       Jadwal     Image: State State S                                                                                     | Komitmen Publikasi                                                                                                    |     |             | Ø         | 61     | Active | 0          | 2017-03-30<br>20:53:57 | Dokumen<br>Penelitian | Kirim Artikel                                    |
| adwal C Mattive Active 2017-03-30 Dokumen<br>20:54:59 Penelitian Log Book Penelitian<br>Data Progress Pe                                                                                                    | Rekomendasi                                                                                                    |     |             | ø         | 61     | Active | 0          | 2017-03-30<br>20:54:26 | Dokumen<br>Penelitian | Pengajuan Proposal                               |
| Estimasi Biaya RAB Q Active Q 2017-03-30 Dokumen Laporan Output                                                                                                    | ladwal                                                                                                    |     |             | Ø         | ଶା     | Active | 0          | 2017-03-30<br>20:54:59 | Dokumen<br>Penelitian | Berkas Pendukung Pen<br>Log Book Penelitian      |
| 20:55:26 Penelitian                                                                                                    | Estimasi Biaya RAB                                                                                                    |     |             | Ø         | ଶା     | Active | Ø          | 2017-03-30<br>20:55:26 | Dokumen<br>Penelitian | Data Progress Peneli<br>Laporan Output           |
| Display Num 20 •                                                                                                    |                                                                                                    |     | Display Nur | n 20 •    |        |        |            |                        |                       | Laporan Outcome                                  |

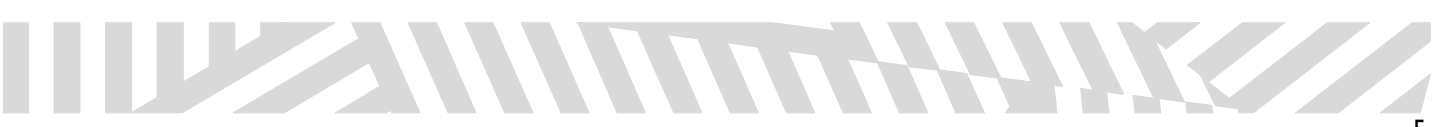

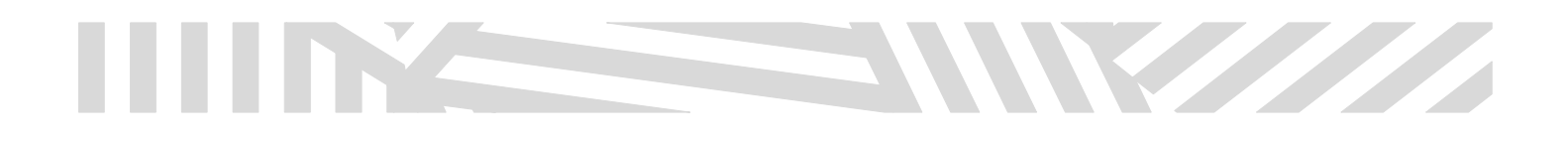

9. Pilih menu Log Book Penelitian untuk kegiatan penelitian.

| UIN             | LP2M Lembaga Penelitian dan<br>Pengabdian Masyarakat<br>UIN SUNAN GUNUNG DJATI |                                                   |
|-----------------|--------------------------------------------------------------------------------|---------------------------------------------------|
| Beranda         | Profil Pusat-Pusat Berita Pengumuman Download Kontak LP2M                      | Q search                                          |
|                 |                                                                                |                                                   |
| LP2M 7 Penda    | itaran Penelitian 7 Log Book Penelitian                                        | Info LP2M                                         |
| Hari/Tanggal :* | 2017-03-30                                                                     |                                                   |
| Kegiatan :*     |                                                                                |                                                   |
|                 | <u>Berangka</u> ; ke tempat penelitian                                         | Login Form                                        |
|                 |                                                                                | Assalamu'alaikum - Elly Marlina<br>S.Ag. M.Si,    |
| Kemajuan :*     | Mengetahui suatu fenomena masalah                                              | Keluar                                            |
|                 |                                                                                |                                                   |
| Kendala :*      | 4                                                                              | User Menu                                         |
|                 | Data <u>belum sepenuhnya</u> terkumpul                                         | Profil                                            |
|                 |                                                                                | Edit Profil                                       |
|                 | 1                                                                              | Kirim Artikel                                     |
| Simple          | Decet                                                                          | Pendaftaran Penelitian 🛛 👻                        |
| Simpan          | Keset                                                                          | Pengajuan Proposal<br>Berkas Pendukung Penelitian |
|                 |                                                                                | Les Reek Depailtien                               |

10. Kegiatan Log Book Penelitian berhasil disimpan

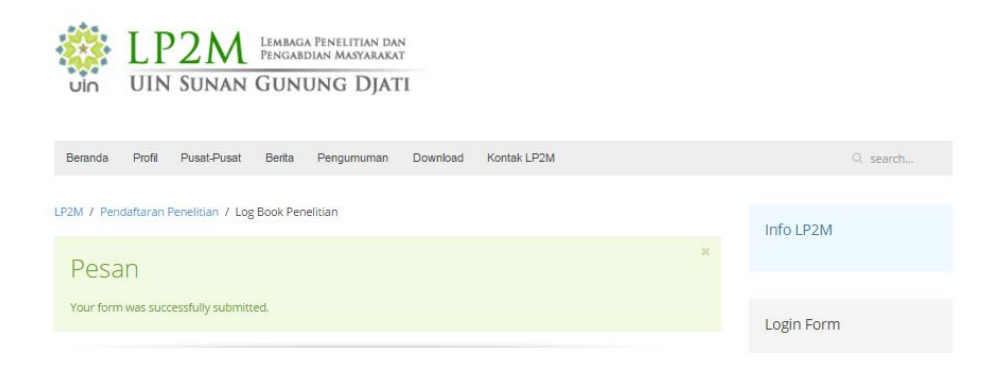

Data Progress Penelitian

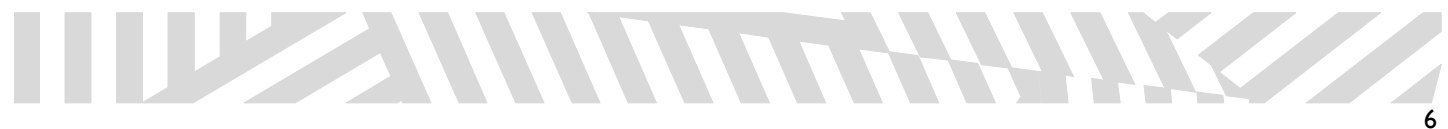

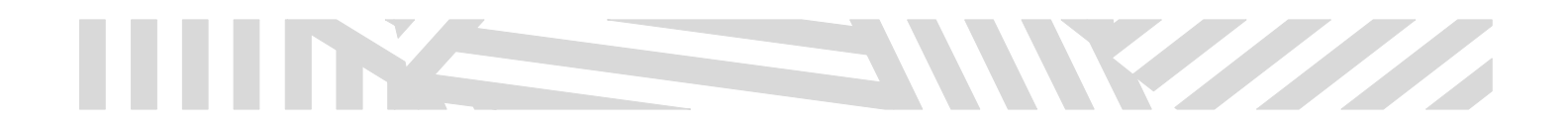

11. Pilih menu Data Progress Penelitian, untuk melihat progress setiap penelitian yang sedang dilakukan secara terupdate

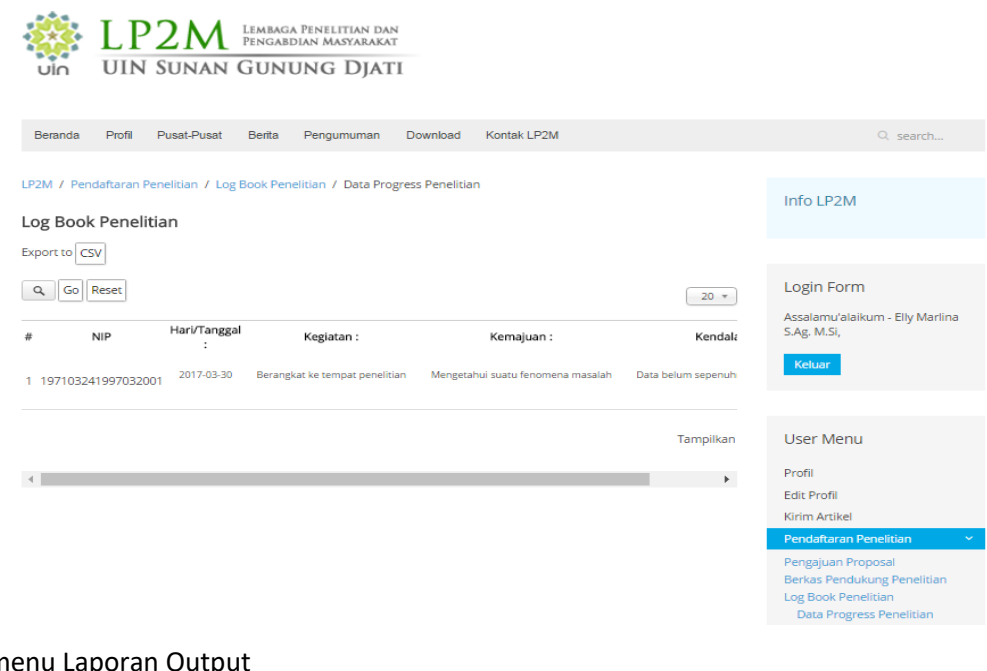

## 12. Pilih menu Laporan Output

| LP2M / Pendaftarar    | Penelitian / Laporan Output                                |    |
|-----------------------|------------------------------------------------------------|----|
|                       |                                                            |    |
| Judul Penelitian :*   | Belum diisi                                                |    |
| Penulis dan Editor :* | Belum diisi                                                |    |
| Link ( URL ) :*       | Belum diisi                                                |    |
| Abstrak :*            | Belum diisi ( wajib menlampirkan cover berbentuk soft file | )  |
|                       |                                                            |    |
|                       |                                                            | 1. |
| Penerbit :*           | Belum diisi                                                |    |
| Tahun Terbit :        | 31                                                         |    |
|                       |                                                            |    |
| Submit                | Reset                                                      |    |
|                       |                                                            |    |
|                       |                                                            |    |

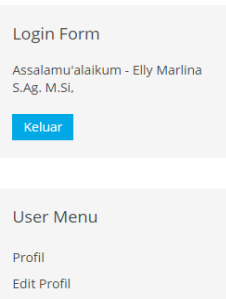

Artikel engajuan Proposal

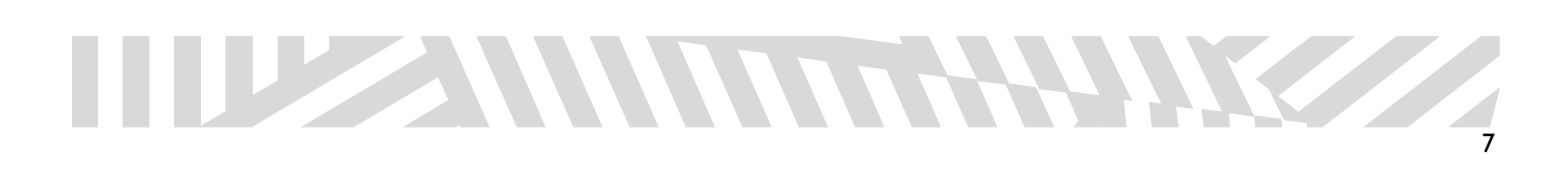

13. Pilih Laporan Outcome, untuk mengirimkan data penelitian dengan lengkap dilampirkan alamar URL laporannya.

| 23                              | LP         | 2M              | Lembaga<br>Pengabd | Penelitian dan<br>Dian Masyarakat | l.       |             |
|---------------------------------|------------|-----------------|--------------------|-----------------------------------|----------|-------------|
| UIN                             | UIN        | Sunan           | GUNU               | jng Djat                          | I        |             |
| Beranda                         | Profil     | Pusat-Pusat     | Berita             | Pengumuman                        | Download | Kontak LP2M |
| LP2M / Pend                     | laftaran P | enelitian / Lap | ooran Outco        | ome                               |          |             |
| Nama Lengka                     | p :*       | Belum diisi     |                    |                                   |          |             |
| Judul Penelitia                 | an :*      | Belum diisi     |                    |                                   |          |             |
| Link ( URL ) :*                 |            | Belum diisi     |                    |                                   |          |             |
| Penerbit :*                     |            | Belum diisi     |                    |                                   |          |             |
| Tahun Kirim :<br>Tahun Terbit : |            | ĺ               | <u>31</u>          |                                   |          |             |
| Tanun Terbic.                   |            |                 | 31                 |                                   |          |             |
| Submit                          | R          | leset           |                    |                                   |          |             |

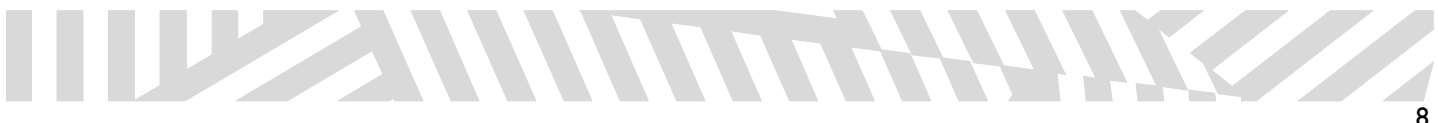